# SHARKFEST '12

Wireshark Developer and User Conference

# **Rolf Leutert**

Network Expert & Trainer | Leutert NetServices | Switzerland

Tuning Win7 Using Wireshark's TCP Stream Graph

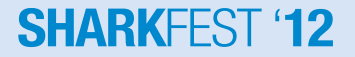

© 2012 Leutert NetServices

### **Case Study**

- Customer is distributing Software over night to remote office in Asia
- But the process does not finish before local business hours starts
- Customer is paying for a WAN bandwidth of 45 Mbps
- He calculates an available throughput of only around 2 Mbps
- Does the bandwidth provider limit the rate?
- Is the server or the client not performing?
- Analyze the performance of a TCP session using TCP Stream graph

### **TCP Extension for High performance**

- TCP was designed to operate in the range
   100bps to 10Mbps and delays of 1ms to 100sec.
- The introduction of fiber optics is resulting in ever higher transmission speeds paths and are moving out of the domain for which TCP was originally engineered.

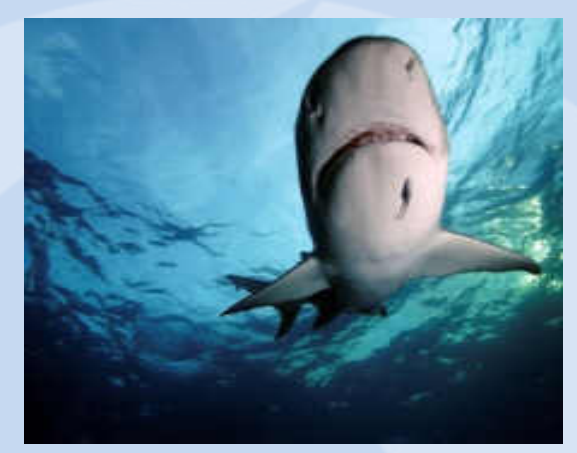

- TCP performance depends not upon the transfer rate itself, but rather upon the product of the transfer rate and the round-trip delay. If the bandwidth x delay product is large, TCP throughput will be limited.
- Internet path operating in this region are called "long, fat pipe", and a network containing this path as an "LFN" (pronounced "elephan(t)").

### ,Long - Fat - Pipe' Problems

Maximum standard TCP window size is 65536 Bytes (=2<sup>16</sup>)

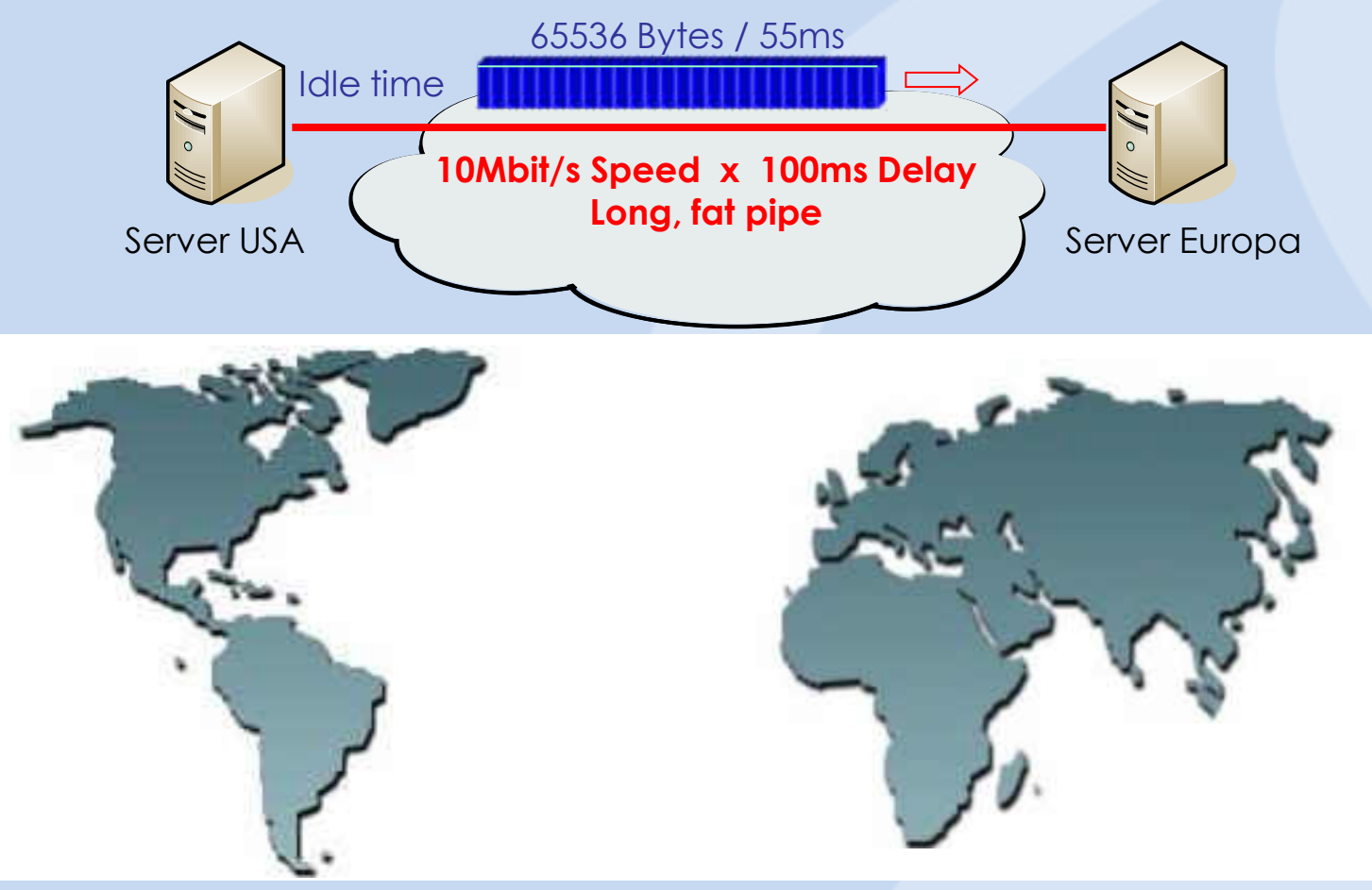

### ,Long - Fat - Pipe' Problems

- High-capacity packet satellite channels are LFN's. Delay 4 x 35'800 km = 470ms Round Trip Time
- Terrestrial fiber-optical paths will also fall into the LFN class

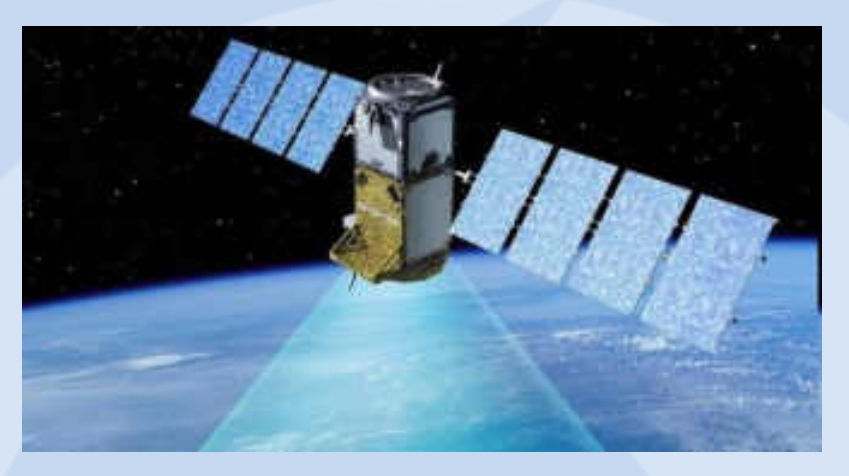

- There are three fundamental performance problems with the current TCP over LFN paths:
  - Window Size Limit (max 65k bytes) → Remedy: TCP option "Window scale"
  - Recovery from Segment Losses → Remedy: TCP option "Selective acknowledges"
  - Round-Trip Measurement → Remedy: TCP option "Time stamp"

- TCP Window Size of 65'535 Bytes is too small.
- A multiplier Skaling Factor resolves this limitation.
- Scaling Factor S is negotiated at TCP setup.
- Each end can offer an individual Scaling Factor.
- The value for the Scaling Factors can vary from 0 to14.
- Calculation for the scaled Window Size is as follows:
   Scaled Window Size = Window Bytes x 2<sup>S</sup>
- Example: Window Size 46 Bytes, Scaling Factor S=7 → 2<sup>7</sup> = 128 46 Bytes x 128 = 5'888 Bytes
- The maximum Window Size can be 1'073'741'824 Bytes = 1 Gigabyte

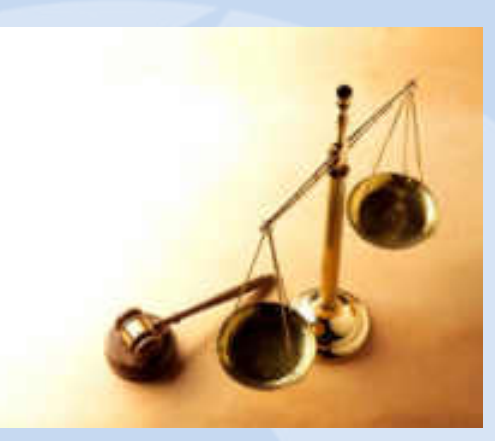

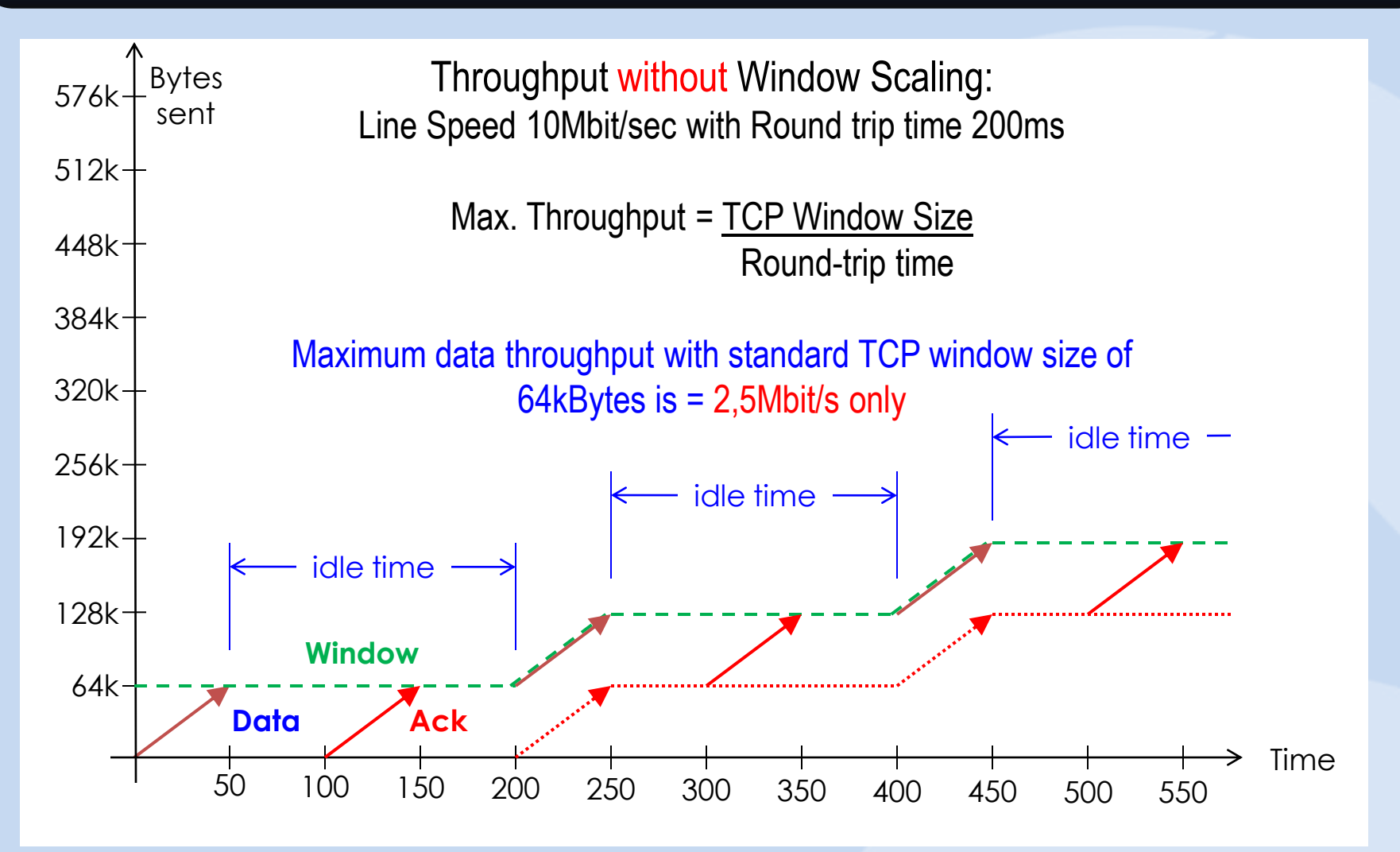

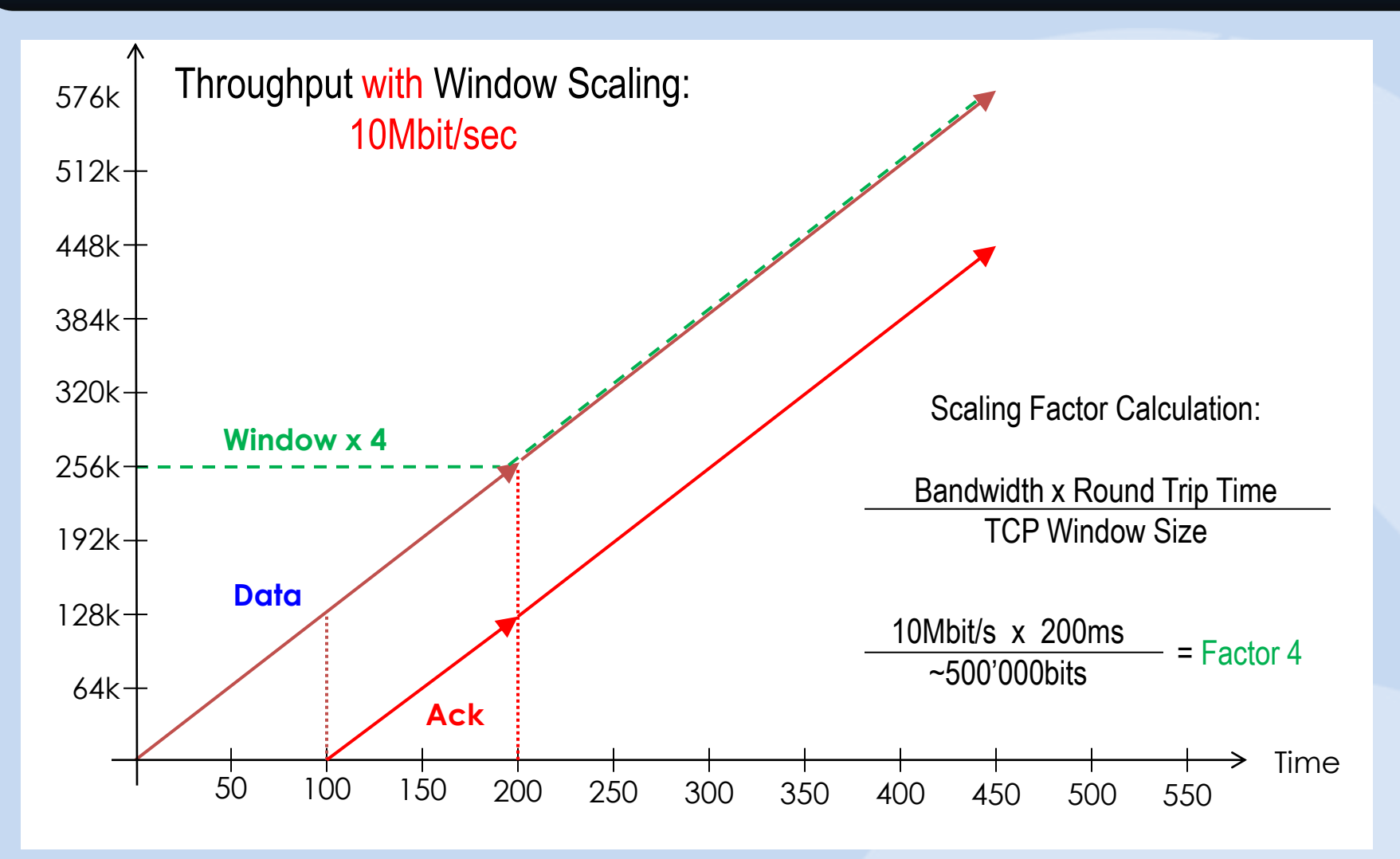

,Window Scaling' factor from Client

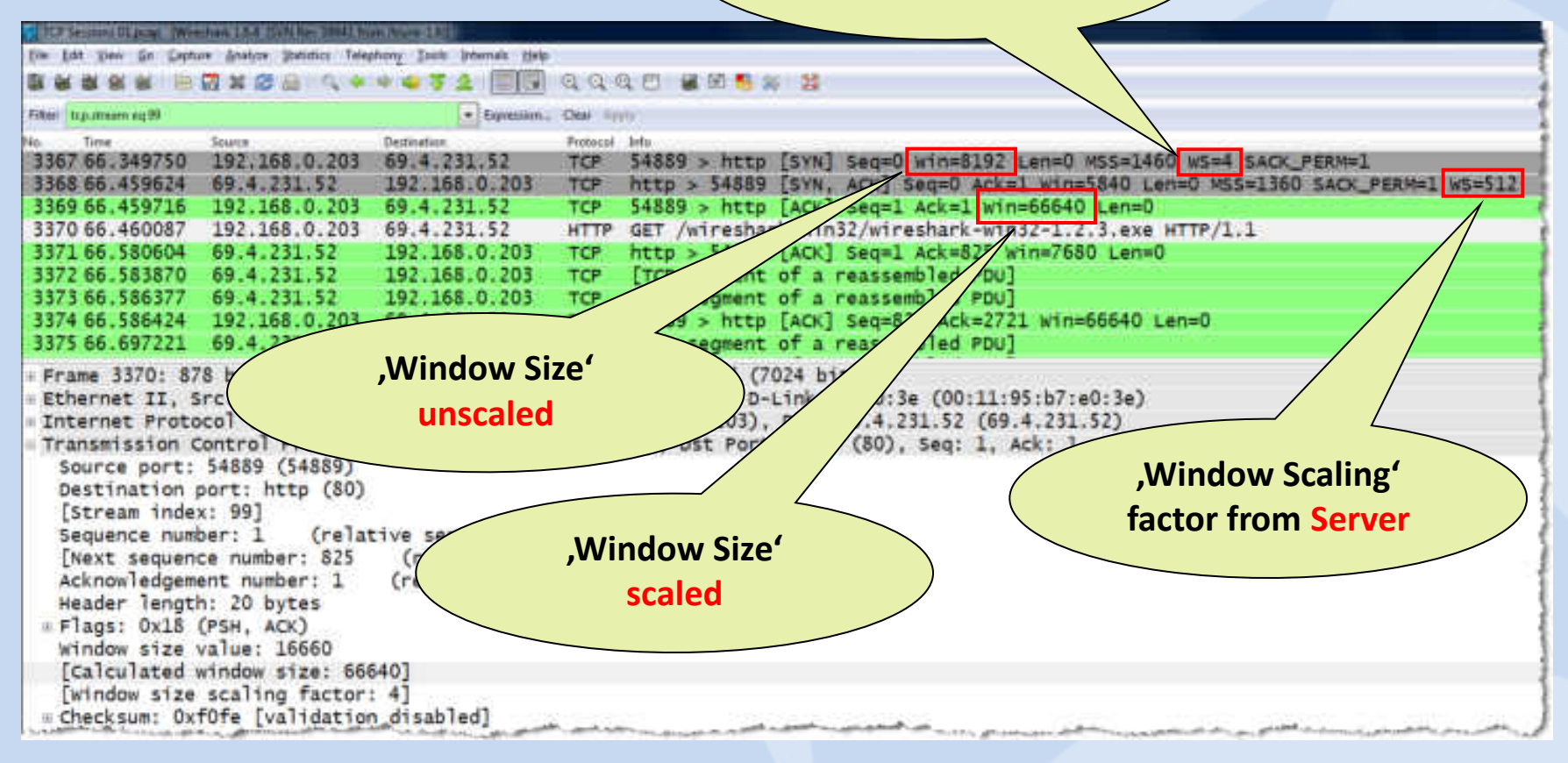

After the two TCP SYN frames, the window size is announced in the scaled format and Wireshark displays the scaled value.

© 2012 Leutert NetServices

### **TCP Extensions for High Performance**

- The following TCP options are defined in RFC1323:
  - 01 No operation (for padding)
  - 02 Max. Window size (SYN)
  - 03 Window scale (SYN)
  - 04 SACK permitted (SYN)
  - 05 SACK option (Acknowledges)
  - 08 Time stamp (SYN and Acknowledges)

| 8 (                                  | options: (24 bytes)                                                                                                    |
|--------------------------------------|----------------------------------------------------------------------------------------------------|
|                                      | Maximum segment size: 1460 bytes                                                                                                    |
|                                      | NOP<br>Window scale: 2 (multiply by 4)<br>NOP<br>Timestamps: TSval 0, TSecr 0<br>NOP<br>NOP<br>SACK permitted                                                                                                    |
| 0000<br>0010<br>0020<br>0030<br>0040 | 00       90       27       96       a9       2e       00       00       e8       20       20       58       08       00       45       00         00       40       00       79       40       00       80       06       77       fe       c0       a8       00       69       c0       a8 |

### **TCP 'Selective Acknowledge' Option**

- The usage of the TCP SACK option is negotiated during the 3-Way hand shake.
- The SACK option can be activated from one or both sides.
- Without SACK option, only the last received segment of a contiguous series can be acknowledged.

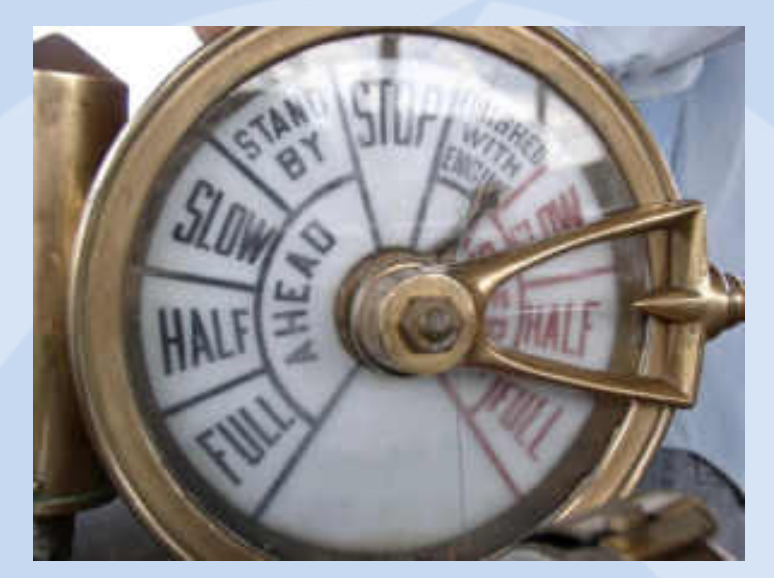

- The SACK Option allows to acknowledge non-contiguous segments of a series and can request for specific segments.
- The SACK Option can improve the throughput of LFN's significantly.

### **TCP 'Selective Acknowledge' Option**

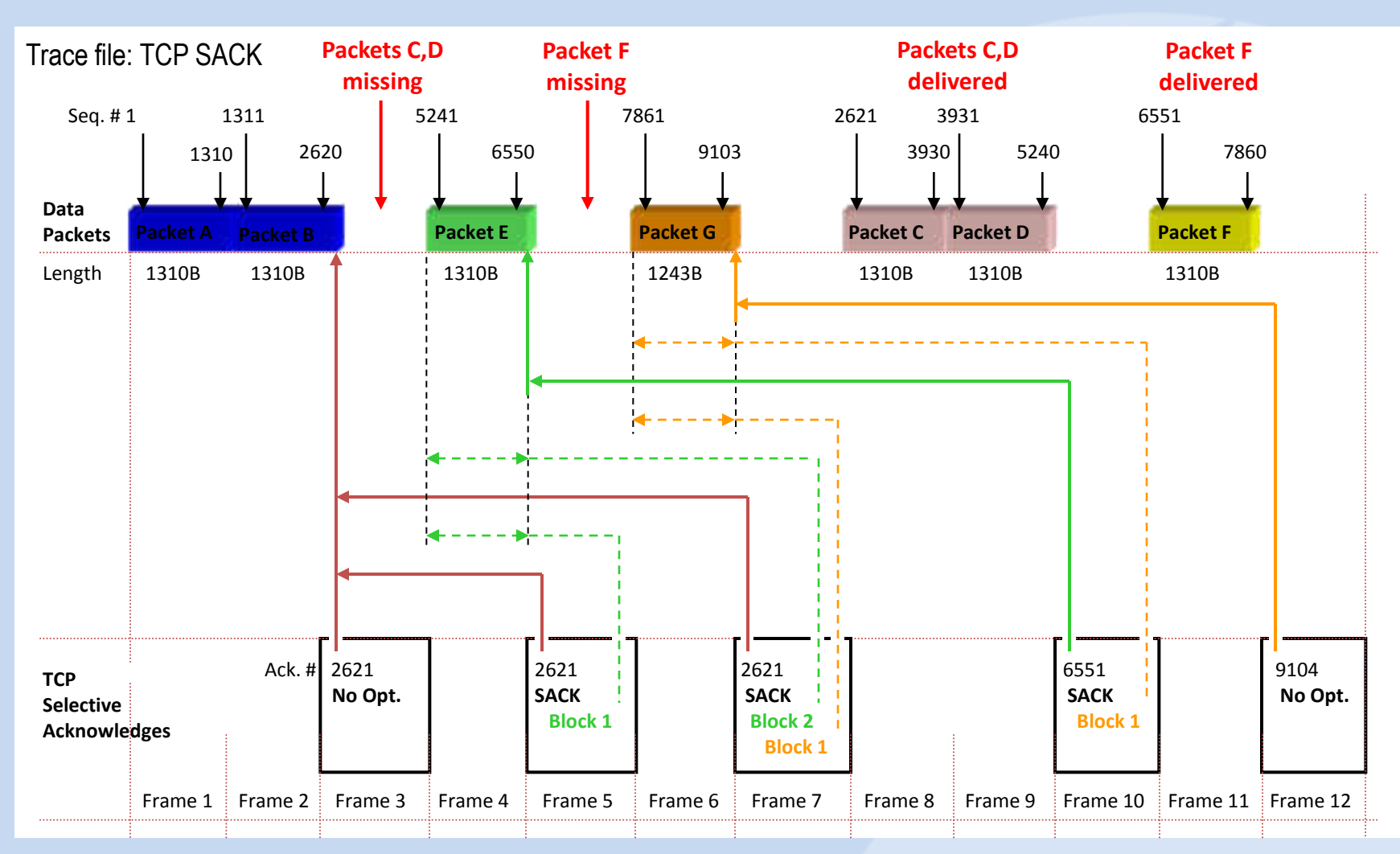

#### SHARKFEST '12

#### © 2012 Leutert NetServices

### **TCP Analysis with Wireshark Expert**

- TCP performance can be influenced by these three main components
- The Wireshark Expert is offering great support in analyzing TCP sessions
- Understanding TCP and Expert Messages helps isolating problems

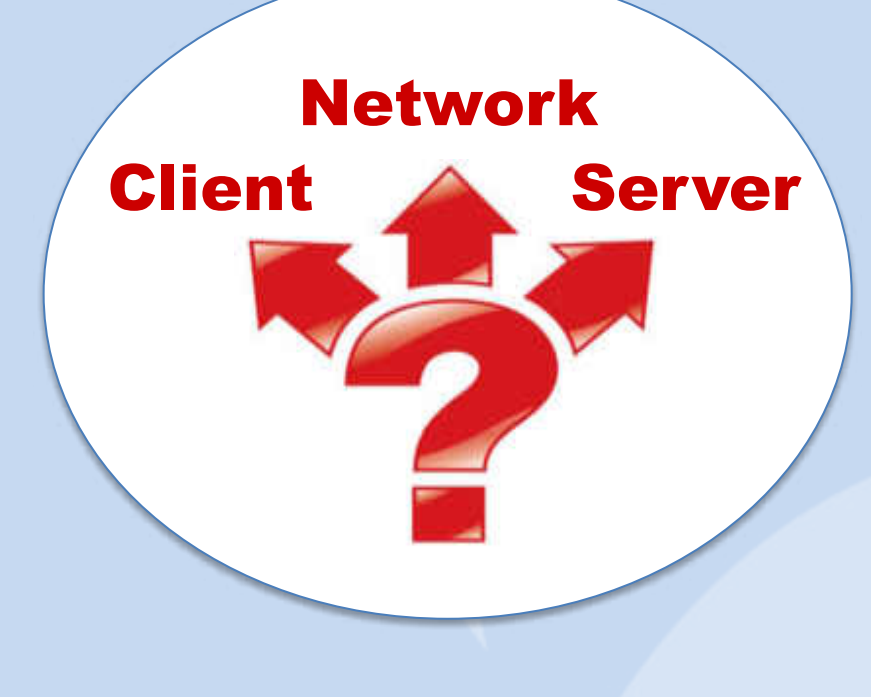

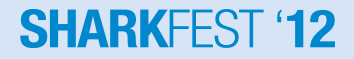

### **TCP Analysis with Wireshark Expert**

- The Wireshark Expert System recognizes many abnormalities or errors and creates a list sorted by severities:
  - Segment Lost
  - Duplicate ACK
  - Retransmissions
  - Fast Retransmissions
  - Zero Window
  - Window Full
  - and many more...

| Errors: 0 ( | 0) V | Varnings: 1 (8) | Notes: 426 | (1007) Chats: 2 | (2) Details: 1017                               |
|-------------|------|-----------------|------------|-----------------|-------------------------------------------------|
| Vo          |      | Severity 4      | Group      | Protocol        | Summary                                         |
|             | 1    | Chat            | Sequence   | TCP             | Connection establish request (SYN): server port |
|             | 2    | Chat            | Sequence   | TCP             | Connection establish acknowledge (SVN+ACK):     |
| 1           | 1443 | Note            | Sequence   | TCP             | Duplicate ACK (#1)                              |
|             | 1444 | Note            | Sequence   | TCP             | Duplicate ACK (#2)                              |
| 1           | 1445 | Note            | Sequence   | TCP             | Duplicate ACK (#3)                              |
| 3           | 1446 | Note            | Sequence   | TCP             | Duplicate ACK (#4)                              |
|             | 1447 | Note            | Sequence   | TCP             | Duplicate ACK (#5)                              |
| 1           | 1448 | Note            | Sequence   | TCP             | Duplicate ACK (#6)                              |
| 1           | 1449 | Note            | Sequence   | TCP             | Duplicate ACK (#7)                              |
| 15          | 1450 | Note            | Sequence   | TCP             | Duplicate ACK (#8)                              |
| 1           | 1453 | Warn            | Sequence   | TCP             | Fast retransmission (suspected)                 |

• You still need well-founded TCP knowledge to understand the error messages and to draw the right conclusions.

### **TCP Analysis with Wireshark Expert**

• Click on the colored ,Expert Button' to open the ,Expert Infos' window

| 0010     | 00 00<br>87 ff | 00<br>fe | 40<br>3b | 5a<br>41 | ff<br>40 | fe     | 80<br>02 |
|----------|----------------|----------|----------|----------|----------|--------|----------|
| 0030     | 00 00          | 00       | 00       | 00       | UL       | 80     | 00       |
| G File 1 | O/Users/Win7   | Usen     | Deskto   | ap\Wn    | ong tir  | ne ord | er.pcap  |

Level 0 = No Expert info available for protocols present in trace file (i.e. for protocols using UDP)

| and the loss had been a set of the second second second second second second second second second second second | 0010 | 00 | 34 | 36 | d7 | 40 | 00 | 80 | 06 |
|----------------------------------------------------------------------------------------------------|------|----|----|----|----|----|----|----|----|
|                                                                                                    | 0020 | e0 | 78 | dd | d1 | 00 | 50 | 09 | f9 |
|                                                                                                    | 0030 | 20 | 00 | f4 | d6 | 00 | 00 | 02 | 04 |

Level 1 = Chats: Information about normal data flow, e.g. TCP session establishment and closing. HTTP Get/OK/404 etc.

| 0010    | 00    | 30    | 3e    | e5  | 40   | 00    | 40   | 06    |
|---------|-------|-------|-------|-----|------|-------|------|-------|
| 0020    | 7d    | 48    | ff    | 18  | 23   | 8c    | 47   | e5    |
| 0030    | 80    | 00    | ab    | 2a  | 00   | 00    | 02   | 04    |
| O File: | °C:\U | sers\ | Vista | Use | n/De | sktor | p\Wi | resha |

|   | 0010<br>0020<br>0030 | ab<br>3e | 88<br>16<br>e0 | 0a<br>d7 | 00<br>66<br>be | 40<br>3a<br>00 | 00<br>ae<br>00 | 80<br>69<br>46 | 06<br>1f<br>60 |
|---|----------------------|----------|----------------|----------|----------------|----------------|----------------|----------------|----------------|
| ŀ | ) File.              | "G:\1    | Wire           | shar     | K\4 T          | race           | File           | s\Tra          | ce Fi          |

|   | 10      | 00    | 30    | 3c    | f0  | 40   | 00   | 80°  | 06    |
|---|---------|-------|-------|-------|-----|------|------|------|-------|
|   | 20      | c6    | ad    | 12    | 6c  | 00   | 50   | e5   | 0f    |
|   | 30      | ff    | ff    | d5    | 7e  | 00   | 00   | 02   | 04    |
| • | File: ' | 'C:\U | sers\ | Vista | Use | r\De | skto | p\Wi | resha |

Level 2 = Notes: Reference to slight abnormalities like ,Duplicate ACK', ,Retransmissions' etc.

Level 3 = Warnings: Informs about abnormalities like ,Segment lost', Segments out of order' etc.

Level 4 = Errors: Messages on serious problems like deformed segments (i.e. missing fields)

SHARKEES

- Sometimes, a graphic tells us more than a thousand frames
- Wireshark offers excellent graphical TCP session presentations
- TCP Stream Graph allows to recognize all the following abnormalities:
  - Lost Frames
  - Duplicate Frames
  - Out of order Frames
  - TCP Sequence number and Segment Sizes
  - Acknowledges, Delayed Acknowledges
  - Duplicate and Selective Acknowledges
  - Retransmissions and Fast Retransmissions
  - Windows Sizes, sliding Window, exceeded und frozen Windows Size
  - Window Scaling, Zero Window and Window Full Situation
  - Slow Start, full Flow rate and Flow throttling

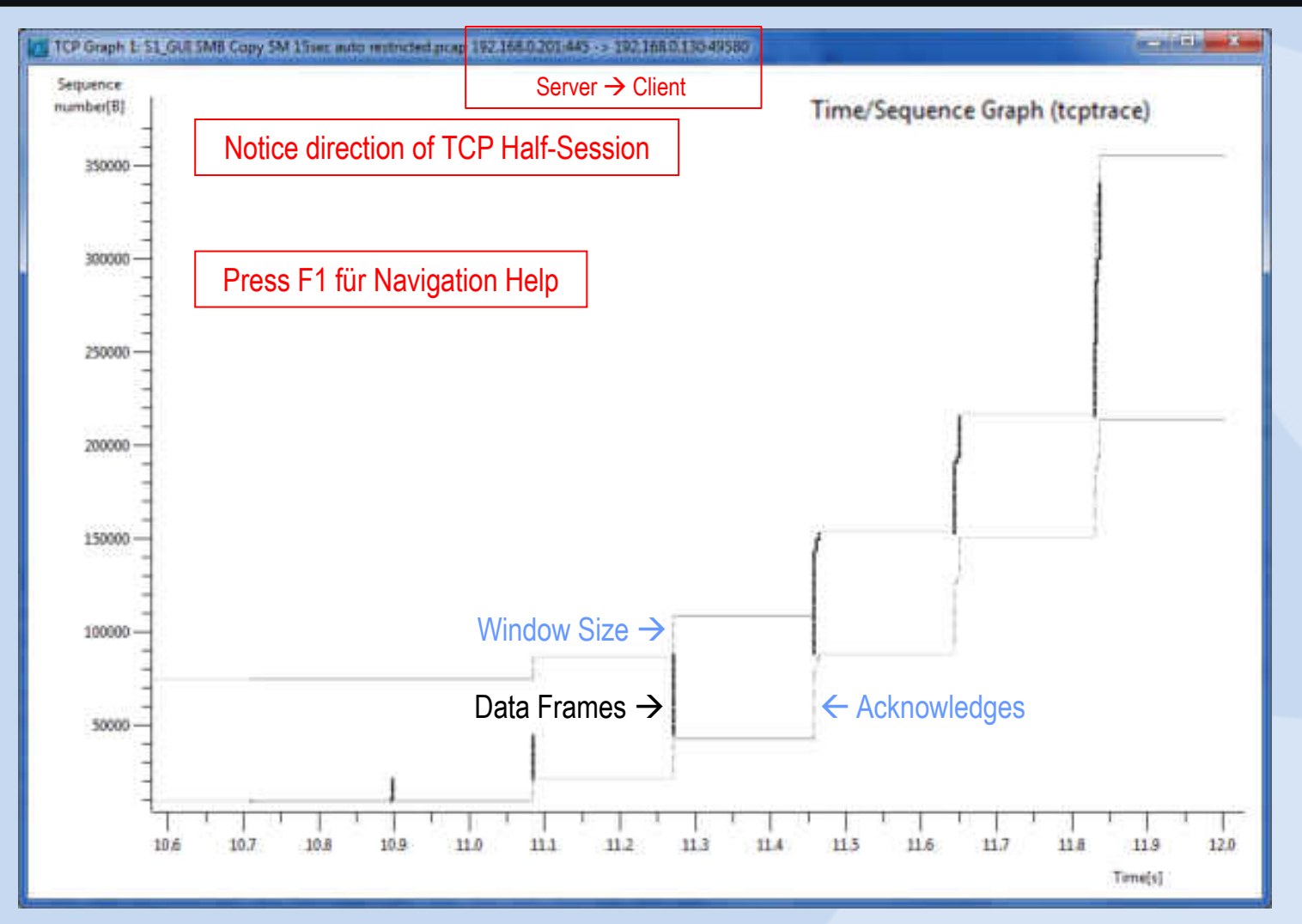

### • Now, let us analyze our customer case using Frame Analysis

| 115   | 1_60 | SMB Copy SM 3 | ISsec auto restric | ted.pcap (Wir             | eshark 16 | 8 (SVN Ne | (42761 from /trunk-1.6)                                                           | X     |
|-------|------|---------------|--------------------|---------------------------|-----------|-----------|-----------------------------------------------------------------------------------|-------|
| Eile  | Ęd   | t View Go j   | Çapture Analyz     | e Statistics              | Telephony | Tools     | nternals Help                                                                     |       |
|       |      |               | 88*                | 2814                      | 4.4       | 4 7 1     | L 🔲 🗊 Q Q Q 🗇 👹 🕅 🥵 🗱                                                             |       |
| Filt  | en   |               |                    |                           |           | 1         | Expression Clear Apply                                                            |       |
| Na,   |      | Time          | Source             | Destination               | Length    | Protocol  | Infe                                                                              |       |
|       | 1    | 0.000000      | ) Client           | Server                    | 66        | TCP       | 49580 > microsoft-ds [SYN] Seq=0 Win=8192 Len=0 MSS=1460 WS=256 SACK_PERM=1       |       |
|       | 2    | 0.000334      | Server             | Client                    | 66        | TCP       | microsoft-ds > 49580 [SYN, ACK] Seq=0 Ack=1 win=8192 Len=0 MSS=1464 WS=16 SACK_PE | ERA   |
|       | 3    | 0.186347      | Client             | Server                    | 60        | TCP       | 49580 > microsoft-ds [ACK] Seq=1 Ack=1 Win=65536 Len=0                            |       |
|       | 4    | 0.000005      | i Client           | Server                    | 213       | SMB       | Negotiate Protocol Request                                                        |       |
| Ξ     | 5    | 0.029779      | Server             | Client                    | 506       | SMB2      | NegotiateProtocol Response                                                        |       |
|       | 6    | 0.186723      | Client             | Server                    | 162       | SMB2      | NegotiateProtocol Request                                                         |       |
|       | 7    | 0.029456      | Server             | Client                    | 506       | SMB2      | NegotiateProtocol Response                                                        |       |
|       | 8    | 0.184073      | Client             | Server                    | 220       | SMB2      | SessionSetup Request, NTLMSSP_NEGOTIATE                                           |       |
|       | 9    | 0.000711      | Server             | Client                    | 359       | SMB2      | SessionSetup Response, Error: STATUS_MORE_PROCESSING_REQUIRED, NTLMSSP_CHALLENGE  |       |
| 1     | 0    | 0.185778      | Client             | Server                    | 663       | SMB2      | SessionSetup Request, NTLMSSP_AUTH, User: WIN7-USER-PC\test, Unknown message type |       |
| 1     | 1    | 0.000918      | Server             | Client                    | 159       | SMB2      | SessionSetup Response, Unknown message type                                       |       |
| 1     | 2    | 0.185759      | ) Client           | Server                    | 170       | SMB2      | TreeConnect Request Tree: \\192.168.0.201\IPC\$                                   |       |
| 1     | 3    | 0.000321      | Server             | Client                    | 138       | SMB2      | TreeConnect Response                                                              |       |
| 1     |      |               |                    |                           |           |           |                                                                                   | , "   |
| 10    | Fra  | me 1: 66      | bytes or           | n wire (                  | (528 k    | oits).    | 66 bytes captured (528 bits)                                                      |       |
| 1     | Eth  | ernet II      | , Src: W           | istron o                  | 0:66:     | fd (0     | 0:0a:e4:c0:66:fd), Dst: OuantaCo_6d:6c:e0 (00:23:8b:6d:6c:e0)                     |       |
| (E) - | Int  | ernet Pro     | otocol Ve          | ersion 4                  | . Sro     | : Cli     | ent (192.168.0.130), Dst: Server (192.168.0.201)                                  |       |
| m     | Tra  | nsmissio      | n Contro           | Protoc                    | :0], 5    | Src Po    | rt: 49580 (49580), Dst Port: microsoft-ds (445), Seq: 0, Len: 0                   |       |
|       |      |               |                    | at the state of the state | -         |           |                                                                                   | and a |

ALCOST LARS LODGE THAT

• Now, let us analyze our customer case using TCP Stream Graph

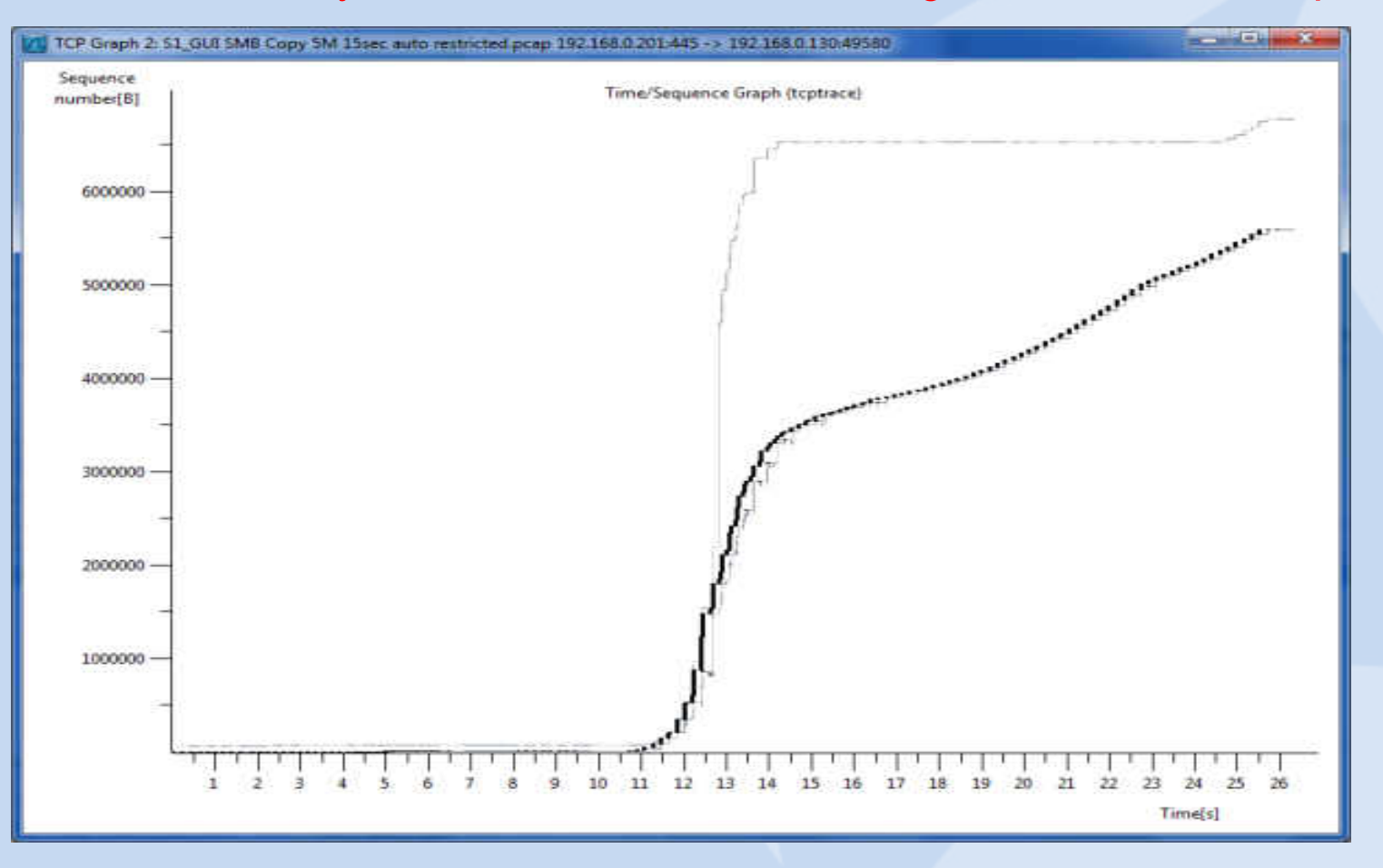

What can be read out of the trace file and the TCP Stream graph:

- Client and Server are both using Window Scaling and Selective ACKs
- The trace file has been captured on the server side
- The Round-Trip-Time is 186ms
- The receiver (Client) window is wide open
- The network is dropping frames
- The server is **retransmitting** frames
- At this stage, we can exclude the client !

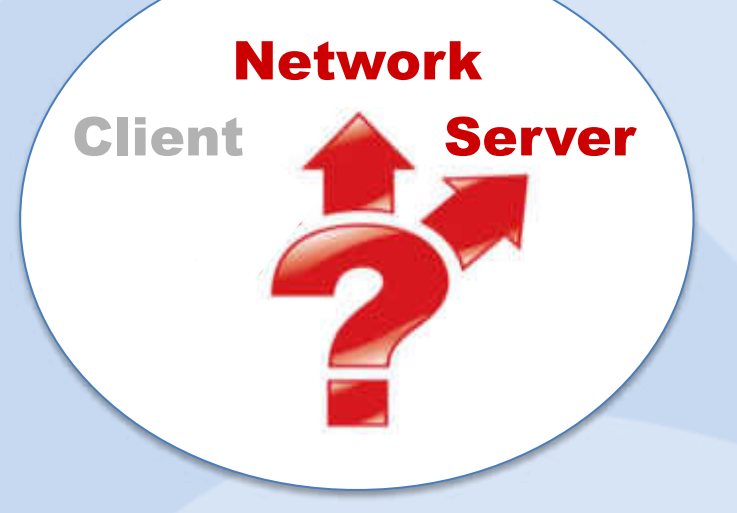

### • TCP ,Three-way Handshake'

#### **Client SYN**

- •Start Sequence Number
- •Window Size

#### **Options:**

- Maximum Segment Size
- •Window Scaling
- Selective Acknowledges
- •Timestamp
- •PAWS (Protection against wrapped sequence #)

#### Client ACK

•Acknowledge Server Sequence Number

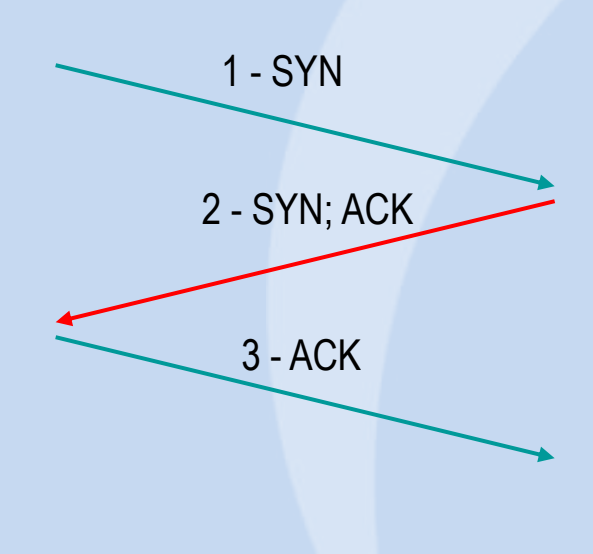

#### Server SYN; ACK

Start Sequence Number
Acknowledge Client Sequence Number
Window Size
Options:
Maximum Segment Size
Window Scaling
Selective Acknowledges
Timestamp
PAWS (Protection against wrapped sequence #)

Let us have a closer look at the servers behavior!

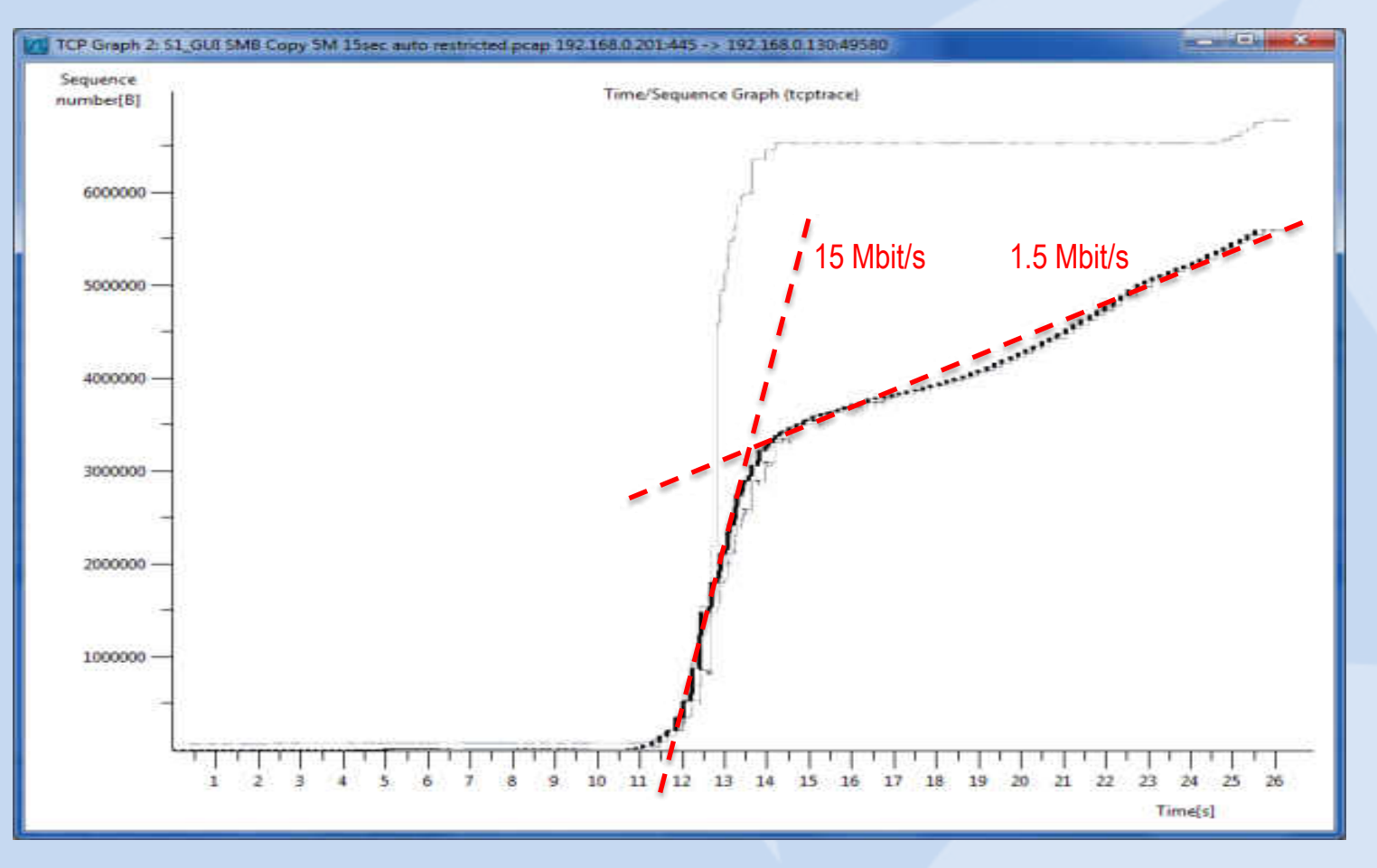

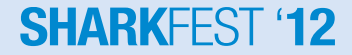

What can be read out of the TCP Stream graph:

- The server is starting with 15Mbit/s transmission rate
- The network is dropping some frames (pretty normal on WAN)
- Server is throttling down to 1.5 Mbit/s
- Server is not trying to speed up again
- But why?
- At this stage we can exclude the network

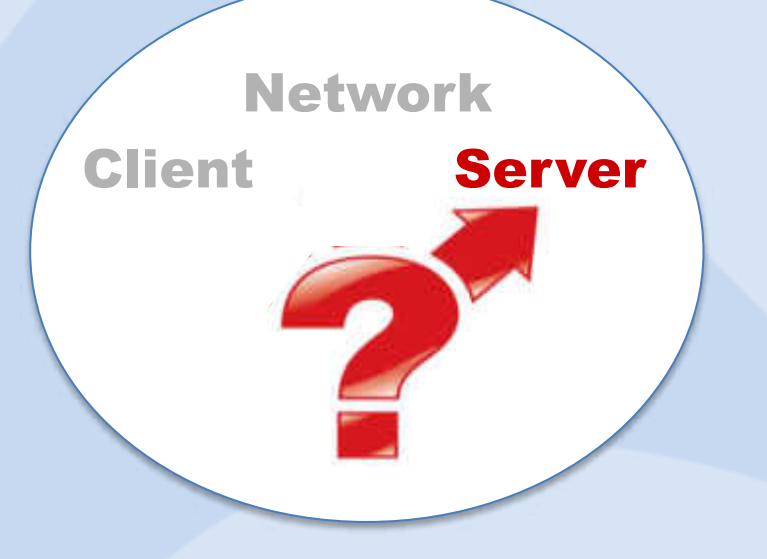

### **MS Windows TCP Autotuning Features**

Microsoft has implemented new autotuning in Vista, Win7, Server2008

- These features should improve TCP throughput and are ON by default
- However, this is not always the case, and may cause some Internet related issues and problems !

| 🚾 Administrator: Eingabeaufforderung                | × |
|-----------------------------------------------------|---|
|                                                     |   |
| C:\Windows\system32>netsh interface tcp show global |   |
| Querying active state                               |   |
| TCP Global Parameters                               |   |
|                                                     |   |
| Receive-Side Scaling State : enabled                |   |
| Chimney Offload State : enabled                     |   |
| Receive Window Auto-Tuning Level : normal           |   |
| Add-On Congestion Control Provider : none           | E |
| ECN Capability : disabled                           |   |
| RFC 1323 Timestamps : disabled                      |   |
|                                                     | * |
| <ul> <li>4</li> </ul>                               | P |

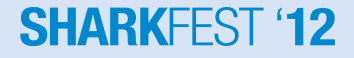

### **MS Windows TCP Autotuning Features**

| • | Autotuning             | $\rightarrow A$ | ctivate:               | netsh | interfa  | ace tcp  | set globa | al autotunir | ng=norm   | nal      |
|---|------------------------|-----------------|------------------------|-------|----------|----------|-----------|--------------|-----------|----------|
|   |                        | $\rightarrow$ D | eactivate:             | netsh | interfa  | ace tcp  | set globa | al autotunir | ng=disal  | bled     |
| • | Compound TCP           | $\rightarrow A$ | ctivate:               | netsł | n interf | ace tcp  | set glob  | al congesti  | onprovi   | der=ctcp |
| ~ |                        | $\rightarrow$ D | eactivate:             | netsh | interfa  | ace tcp  | set globa | al congestio | onprovid  | der=none |
| • | ECN Support            | $\rightarrow A$ | ctivate:               | netsł | n interf | ace tcp  | set glob  | al ecncapa   | bility=e  | nabled   |
|   |                        | $\rightarrow$ D | eactivate:             | netsh | interfa  | ace tcp  | set globa | al ecncapa   | bility=di | sabled   |
| • | TCP Chimney offloadir  | ng              | $\rightarrow$ Activate | e:    | netsh    | interfac | e tcp set | global chir  | nney=e    | nabled   |
|   |                        |                 | $\rightarrow$ Deactiv  | vate: | netsh    | interfac | e tcp set | global chii  | mney=d    | isabled  |
| • | Receive-side Scaling ( | RSS)            | $\rightarrow$ Activate | e:    | netsh    | interfac | e tcp set | global rss   | enable=   | d        |
|   |                        |                 | → Deactiv              | vate: | netsh    | interfac | e tcp set | global rss   | =disable  | ed       |

#### This command did solve the issue in our case:

• Windows Scaling heuristics  $\rightarrow$  Deactivate: netsh int tcp set heuristics disabled

 $\rightarrow$  Activate: netsh int tcp set heuristics enabled

• Now let us have a closer look at the servers behavior again!

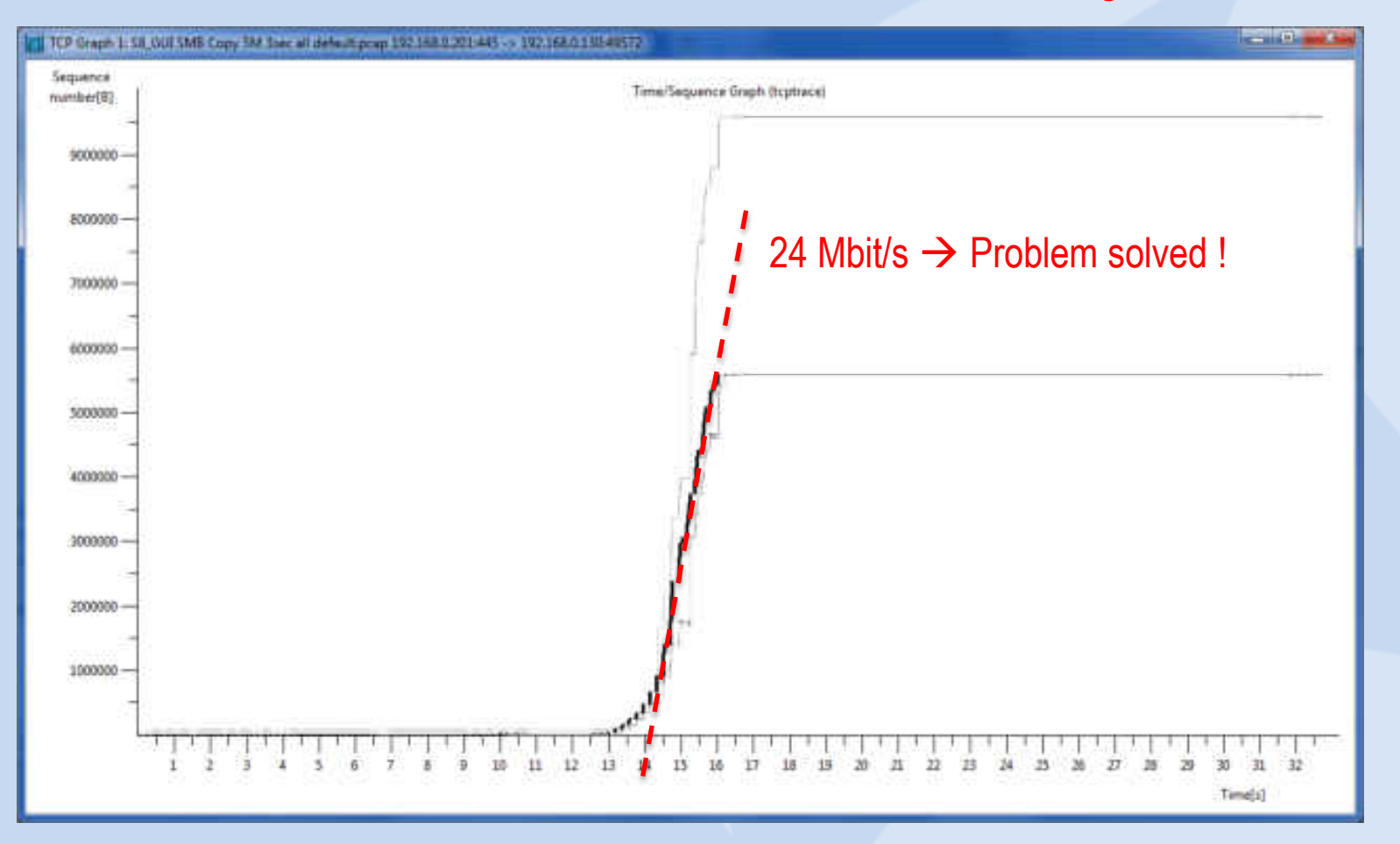

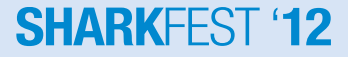

### Thanks for visiting

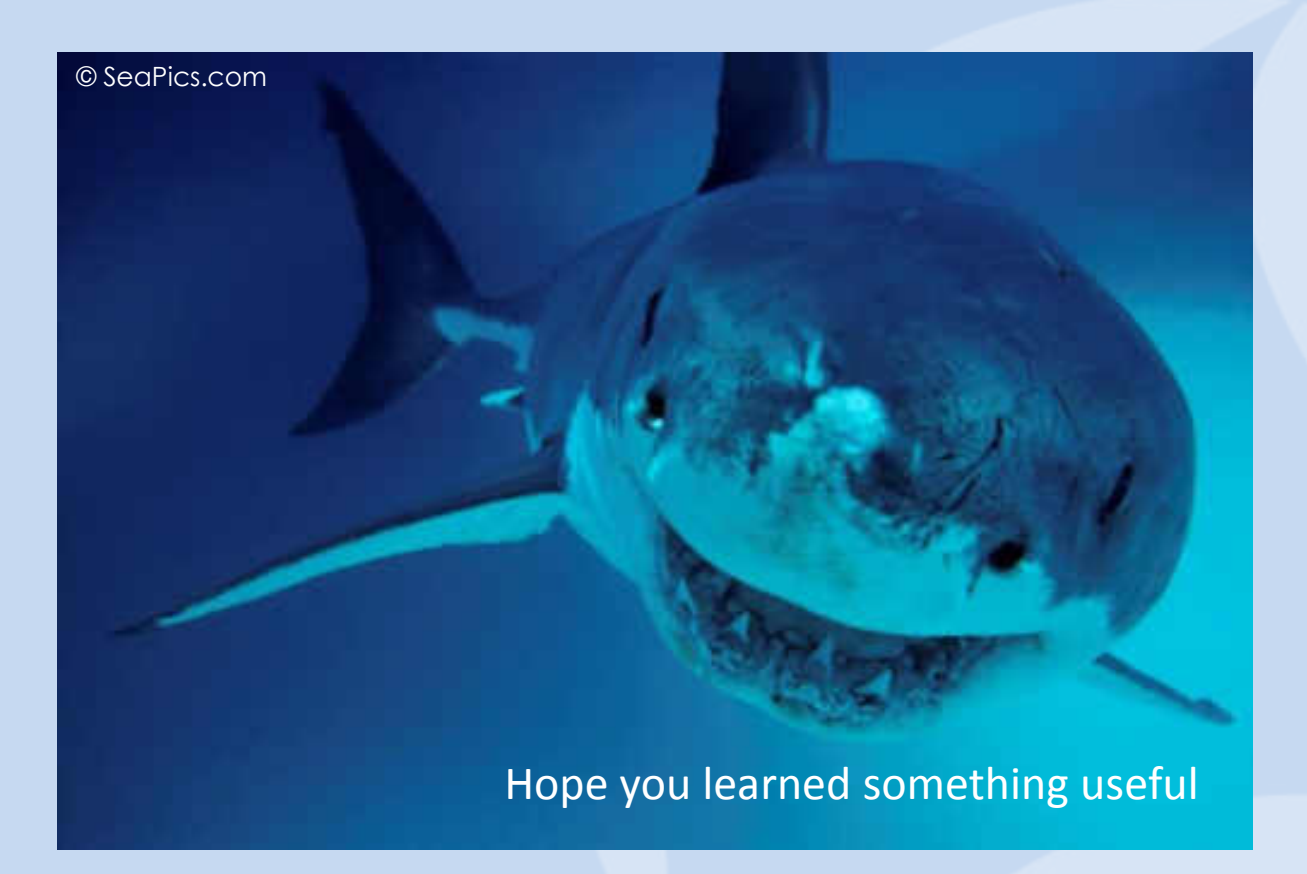

Rolf Leutert, Leutert NetServices, www.wireshark.ch

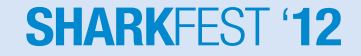

© 2012 Leutert NetServices